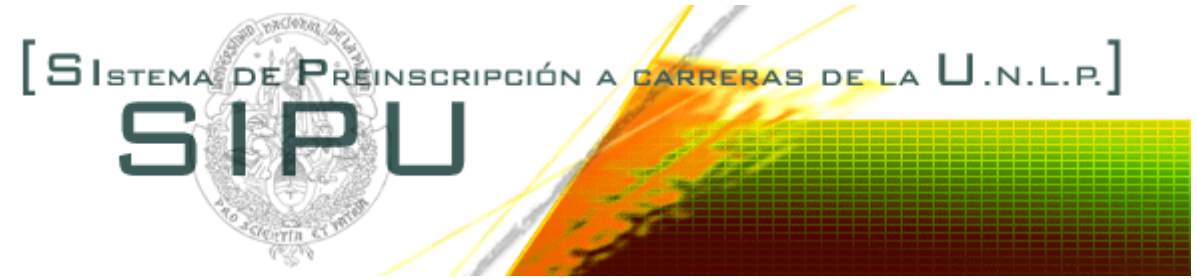

# Este es el primer paso para formar parte de la Universidad Nacional de la Plata

Los pasos a seguir para realizar la inscripción a una de las carreras que se dictan en las Facultades de Ciencias Económicas, Informática, Ciencias Veterinarias, Ciencias Jurídicas y Sociales, Ingeniería, Odontología, Ciencias Médicas y Arquitectura son los siguientes:

# Paso 1

Necesitas una cuenta de correo electrónico para utilizar el sistema. Si no tenés una, podes sacarla en Hotmail o Yahoo, entre otros.

# **IMPORTANTE:** Antes de continuar con el siguiente paso, verifica que tu inscripción no sea considerada Spam

#### Paso 2

Completar la **registración inicial**. Ingresa tu tipo y número de documento y clickea sobre el botón "Continuar". Se abrirá una pantalla donde deberás completar un conjunto de datos básicos y especificar una dirección de correo electrónico donde te llegará la confirmación del registro.

#### Paso 3

Acceder a la dirección Web que te llegará a tu casilla de correo electrónico luego de completo el Paso 2. Presionando el botón "Continuar" ingresarás a completar un formulario donde te solicitarán tus datos personales, familiares y censales.

### Paso 4

Luego de completar todo el formulario, debés presionar el botón "Imprimir" para para obtener una copia de la declaración jurada que deberás firmar y presentar en la Dirección de Enseñanza de la Facultad en el turno indicado en la declaración jurada, junto con la siguiente documentación: Clickea Aquí

# Pre requisitos: Tener instalado el Acrobat Reader y una dirección de correo electrónico válida

Paso 2: Registración Inicial

Tipo de Documento

**Documento Nº** 

| seleccione | ▼ |
|------------|---|
|            |   |

CONTINUAR

Si sos extranjero y no tenes la documentación al día, deberás pasar por la Dirección de Enseñanza de la Facultad

# Modificación de los datos

Si querés modificar tu datos porque te equivocaste o porque no terminaste de completarlos a todos, ingresa tu tipo y número de documento y se te pedirá la clave que ingresaste la primera vez. Ingresando la clave correcta podrás modificar tus datos las veces que quieras antes de presentarte en la Dirección de Enseñanza de la Facultad. Recordá imprimir la última versión y llevarla en el momento de la inscripción.

iiUna vez completos estos pasos ya sos parte de la UNLP !!

Ir a la página de la UNLP